# Dell<sup>™</sup> PowerVault<sup>™</sup> Data Protection Solution Handbuch zur Speichererweiterung

### Anmerkungen, Hinweise und Vorsichtshinweise

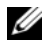

**ANMERKUNG:** Eine ANMERKUNG macht auf wichtige Informationen aufmerksam, die Ihnen die Arbeit mit dem Computer erleichtern.

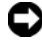

HINWEIS: Ein HINWEIS zeigt entweder potenziellen Schaden an der Hardware oder Verlust von Daten an und zeigt Ihnen, wie man das Problem vermeidet.

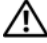

/! VORSICHT: Hiermit werden Sie auf eine potentiell gefährliche Situation hingewiesen, die zu Sachschäden, Verletzungen oder zum Tod von Menschen führen könnte.

November 2007

Irrtümer und technische Änderungen vorbehalten. © 2007 Dell Inc. Alle Rechte vorbehalten.

Nachdrucke jeglicher Art ohne die vorherige schriftliche Genehmigung von Dell Inc. sind strengstens untersagt.

Marken in diesem Text: Dell, das DELL Logo, PowerEdge, PowerVault und Dell OpenManage sind Marken von Dell Inc.; Intel ist eine eingetragene Marke von Intel Corporation; Microsoft, Windows, SQL Server und Windows Server sind entweder Marken oder eingetragene Marken von Microsoft Corporation in den USA und/oder anderen Ländern.

Alle anderen in dieser Dokumentation genannten Marken und Handelsbezeichnungen sind Eigentum der jeweiligen Hersteller und Firmen. Dell Inc. erhebt keinen Anspruch auf Besitzrechte an Marken und Handelsbezeichnungen mit Ausnahme der eigenen.

# Inhalt

| 1 | Einführung5                                                 |
|---|-------------------------------------------------------------|
| 2 | Erweitern des Datenspeichers                                |
|   | Planung des zusätzlichen Datenspeichers 7                   |
|   | Schätzen der zusätzlichen<br>Speicheranforderungen          |
|   | Hinweise zu RAID-Adaptern 9                                 |
|   | Auswahl der Laufwerkgröße 10                                |
|   | Vorteile von Ersatzlaufwerken                               |
|   | Installation von Dell OpenManage™<br>Server Administrator   |
| 3 | Hinzufügen von physischen<br>Laufwerken 13                  |
|   | Installation von internen Laufwerken                        |
|   | Installation eines RAID-Adapters<br>für externe Speicherung |
|   | Installation eines externen Speichergehäuses 14             |
|   | Installation von Laufwerken<br>im Speichergehäuse           |

| 4  | Konfigurieren von virtuellen Datenträgern<br>für DPM                       | 5  |
|----|----------------------------------------------------------------------------|----|
|    | Konfiguration von virtuellen Datenträgern<br>und Ersatzlaufwerken mit OMSA | 15 |
|    | Hinzufügen von verfügbaren/freien Datenträgern<br>zum DPM-Speicherpool     | 19 |
| 5  | Verwenden von Bandlaufwerken<br>und -bibliotheken mit DPM 2                | 23 |
|    | Unterstützte Bandlaufwerke und -bibliotheken                               | 23 |
|    | Installieren von Bandlaufwerken<br>und Bandbibliotheken                    | 23 |
|    | Verwenden von DPM mit Bandlaufwerken<br>und –bibliotheken                  | 24 |
| 6  | Andere Dokumente und Ressourcen 2                                          | 25 |
|    | Informationen von Microsoft                                                | 25 |
|    | Hardware-Informationen von Dell                                            | 25 |
|    | Software-Informationen von Dell                                            | 25 |
| St | ichwortverzeichnis 2                                                       | 27 |

# Einführung

Wenn die Backupanforderungen Ihrer IT-Umgebung die Speicherkapazität der Dell<sup>™</sup> PowerVault<sup>™</sup> Data Protection Solution übersteigen, ist zusätzlicher Speicher erforderlich. Der Speicher wird von Microsoft® System Center Data Protection Manager (DPM) 2007 benötigt, um die Backupdaten der geschützten Systeme unterzubringen. In den folgenden Situationen muss möglicherweise Speicher auf der PowerVault Data Protection Solution hinzugefügt werden:

- Schutz von weiteren Systemen
- Schutz von zusätzlichen Dateien auf dem geschützten System ٠
- Schutz von zusätzlichen Anwendungen (zum Beispiel SQL Server<sup>™</sup> 2005, Microsoft Exchange Server und Microsoft Office Sharepoint Server 2007)
- Erhöhung der Anzahl von DPM-Wiederherstellungspunkten ٠

Unter "Erweitern des Datenspeichers" auf Seite 7 finden Sie Richtlinien, Vorgehensweisen und Tools zum Planen der Erweiterung.

ANMERKUNG: Bevor Sie zusätzliche Speichergeräte für das System planen oder bereitstellen, lesen Sie die Aktuellen Informationen für Dell PowerVault Data Protection Solutions.

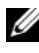

ANMERKUNG: In diesem Handbuch als Querverweis angegebene Dokumente finden Sie im Dell PowerVault Protection Quick Reference Guide unter support.dell.com.

Abgesehen vom ständigen Festplatte-auf-Festplatte-Backupschutz ermöglicht DPM Festplatte-auf-Band- und langfristige Bandarchivierung von geschützten Daten. Das Anschließen eines unterstützten Bandlaufwerks, Autoloaders oder einer Bibliothek an der PowerVault Data Protection Solution erhöht den Standardschutz durch Festplatte-auf-Festplatte-Backup.

Der Abschnitt "Verwenden von Bandlaufwerken und -bibliotheken mit DPM" auf Seite 23 umreißt die notwendigen Schritte zum Anschließen eines unterstützten Bandlaufwerks am System.

Im gesamten Dokument werden mit einem durchgehenden Beispiel die Schritte und Tools dargestellt, die für die Aufgaben im entsprechenden Abschnitt verwendet werden. Das Beispielszenario basiert auf einer PowerVault Data Protection Solution DP500 mit sechs konfigurierten internen Laufwerken. Der DP500 schützt den Exchange Server des Unternehmens. In den Beispielen werden folgende Vorgänge dargestellt:

- Erweitern des DPM-Speicherpools
- Hinzufügen von zusätzlichem externen Speicher
- Anschließen eines Bandlaufwerks zur Langzeitarchivierung

# **Erweitern des Datenspeichers**

In diesem Abschnitt werden folgende Themen behandelt:

- Planung der Speichererweiterung
- Installation der zusätzlichen Speicherhardware auf dem System
- Bereitstellen des zusätzlichen Speicherplatzes in DPM

### Planung des zusätzlichen Datenspeichers

Wenn Ihre IT-Anforderungen die interne Standardspeicherkapazität in der PowerVault Data Protection Solution übersteigen, werden zusätzliche Laufwerke benötigt. Dieser Prozess sollte unter Berücksichtigung der folgenden Punkte geplant werden:

- Schätzen der zusätzlichen Kapazität im DPM-Speicherpool
- Bestimmen des geeigneten RAID-Adapters und der RAID-Konfiguration
- Feststellen, ob Laufwerke intern oder extern hinzuzufügen sind
- Feststellen, ob Ausfallzeit für die Hardwareinstallation möglich ist
- Verwenden von globalen Ersatzlaufwerken
- Installation der Systemverwaltungstools von Dell

#### Schätzen der zusätzlichen Speicheranforderungen

Die Speicherkapazität muss dahingehend geschätzt werden, wie groß die zusätzlichen zu schützenden Datenquellen sind und wie viele Wiederherstellungspunkte auf dem DPM-Server gehalten werden sollen. Weitere Informationen erhalten Sie in den Abschnitten "Allocating Space for Protection Groups" (Zuweisen von Speicherplatz für Schutzgruppen) und "Planning the Storage Pool" (Planen des Speicherpools) in *Planning a System Center Data Protection Manager* 2007 *Deployment* (Planen der Bereitstellung von System Center Data Protection Manager 2007). Diese Abschnitte enthalten eine Methodik zum Schätzen der DPM-Speicheranforderungen.

#### Beispiel: Schätzen des Speicherplatzes

In diesem Beispiel schützt der Serveradministrator zwei zusätzliche Server:

- Der erste Server enthält eine SQL-Datenbank für Verkaufsstatistiken.
- Auf dem zweiten Server läuft Exchange Server.

Der gesamte für diese zwei Server verwendete Speicherplatz beträgt 350 GB. Der Systemadministrator muss ein geschätztes Speicherwachstum von 10 Prozent über die nächsten vier Jahre berücksichtigen, was ungefähr 500 GB zu schützender Daten ergibt.

Im Abschnitt "Allocating Space for Protection Groups" (Zuweisen von Speicherplatz für Schutzgruppen) in Planning a System Center Data Protection Manager 2007 Deployment (Planen einer Bereitstellung von System Center Data Protection Manager 2007) ist die Methodik beschrieben, die DPM zum Zuweisen von Speicherplatz für Schutzgruppen verwendet. Mit Berechnungen, die auf 500 GB zu schützender Daten basieren, ergeben sich folgende Schätzungen:

| Speicherplatz für das anfängliche Backup (Kopie)    | 623 GB |
|-----------------------------------------------------|--------|
| Speicherplatz für Wiederherstellungspunkte          | 376 GB |
| Gesamter zusätzlicher DPM-Speicherplatz (geschätzt) | 1 TB   |

Nach dem obenstehenden Beispiel bieten fünf 250-GB-Laufwerke einen nutzbaren Speicherplatz von 1 TB. Bei einer RAID-5-Konfiguration wird Speicherplatz, dessen Größe einem physischen Laufwerk entspricht, zur Speicherung von Paritätsdaten zur Wiederherstellung bei Ausfall eines Laufwerks verwendet. Ungefähr 250 GB des gesamten Speicherplatzes werden für Paritätsdaten aufgewendet. Der verfügbare Speicherplatz für den DPM-Datenpool beträgt insgesamt vier mal 250 GB, oder 1 TB (Abbildung 2-1).

ANMERKUNG: Die Paritätsdaten werden über alle physischen Datenträger verteilt. Der gesamte Speicherplatz für die Parität entspricht einem physischen Laufwerk.

Abbildung 2-1. Logische Ansicht der Datenträgernutzung in einer RAID-5-Gruppe von N physischen Laufwerken

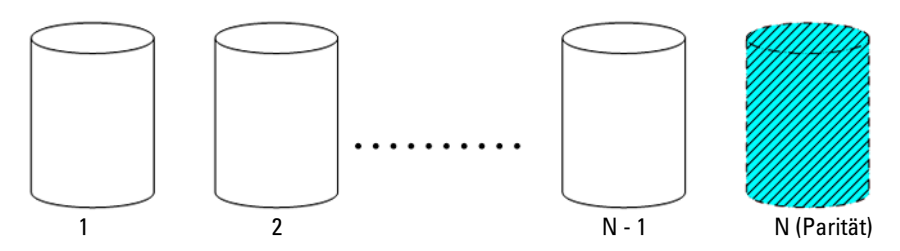

#### Hinweise zu RAID-Adaptern

PowerVault Data Protection Solutions beinhalten einen internen Dell PERC RAID-Adapter zum Verwalten der internen Laufwerke. Zusätzliche interne Laufwerke werden vom internen Controller verwaltet.

Bestimmte PowerVault Data Protection Solutions unterstützen externe RAID-Adapter, etwa den PERC 6/E, mit dem sich Laufwerke in einem externen Gehäuse verwalten lassen.

## **ANMERKUNG:** Welche RAID-Adapter vom System unterstützt werden, erfahren Sie in der *Support-Matrix für die Dell PowerVault Data Protection Solution*.

RAID-Adapter fassen mehrere physische Laufwerke in einer RAID-Datenträgergruppe zusammen. Der Adapter erstellt dann aus der RAID-Gruppe einen oder mehrere virtuelle Datenträger, auf denen das Betriebssystem und DPM Daten speichern. RAID-5-Konfiguration werden nur zur Nutzung mit DPM empfohlen. In einer DPM-Umgebung sorgt RAID 5 für diesen Konfigurationstyp für das günstigste Verhältnis von Kosten, Leistung und Zuverlässigkeit. Weitere Einzelheiten zu RAID-Typen erfahren Sie im Abschnitt "Planning the Disk Configuration" (Planen der Datenträgerkonfiguration) in *Planning a System Center Data Protection Manager* 2007 *Deployment* (Planen einer Bereitstellung von System Center Data Protection Manager 2007).

#### **Beispiel: Auswahl eines RAID-Adapters**

In unserem Beispiel sind im DP500 des Systemadministrators alle sechs internen Laufwerke konfiguriert. Der Administrator erweitert die Speicherkapazität mit einem PowerVault MD1000-Speichergehäuse. Zum Anschließen des PowerVault MD1000 am DP500 wird ein externer RAID-Controller benötigt. Aufgrund der Informationen in der Support-Matrix für die Dell PowerVault Data Protection Solution entscheidet sich der Administrator für einen PERC 6/E.

#### Auswahl der Laufwerkgröße

Beachten Sie beim Hinzufügen von weiteren physischen Laufwerken zur PowerVault Data Protection Solution die folgenden Punkte:

- Wenn Sie der Data Protection Solution interne Laufwerke hinzufügen, stellen Sie sicher, dass mindestens drei Laufwerkschächte frei sind. Für virtuelle RAID-5-Laufwerke sind mindestens drei physische Laufwerke erforderlich.
- Wenn Sie einem vorhandenen Speichergehäuse zusätzliche Laufwerke hinzufügen, stellen Sie sicher, dass mindestens drei Laufwerkschächte frei sind. Ausführliche Konfigurationshinweise erhalten Sie im Hardware-Benutzerhandbuch zum externen Speichergehäuse.

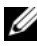

ANMERKUNG: In jeder RAID-5-Datenträgergruppe werden maximal acht physische Laufwerke empfohlen.

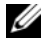

**ANMERKUNG:** Alle Laufwerke in der Datenträgergruppe sollten die gleiche Kapazität aufweisen. Wenn verschieden große Laufwerke für RAID 5 verwendet werden, wird für alle Laufwerke die Kapazität des kleinsten Laufwerks erzwungen. Dementsprechend bliebe beim einem größeren Laufwerk ein Teil von dessen Kapazität ungenutzt.

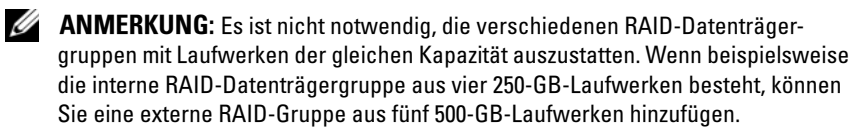

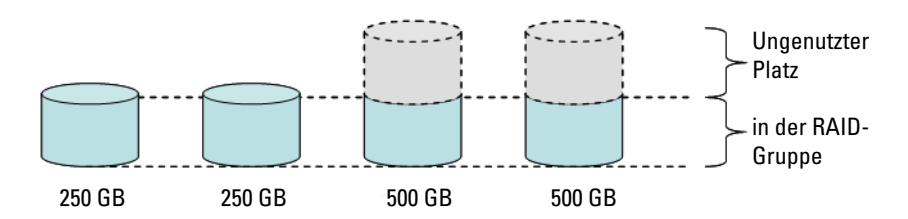

#### Abbildung 2-2. Verschieden große Laufwerke in einer RAID-Gruppe

#### Vorteile von Ersatzlaufwerken

Um zusätzlichen Schutz gegen einen Einzellaufwerkausfall zu erreichen, sollten Sie der RAID-Konfiguration ein globales Ersatzlaufwerk hinzufügen. Das physische, als Ersatzlaufwerk ausgewiesene Laufwerk ersetzt automatisch das physische Laufwerk, auf dem ein Fehler erkannt wurde. Allerdings verlieren Sie durch den Einsatz eines Ersatzlaufwerks einen Laufwerkschacht im System oder im externen Speichergehäuse, der ansonsten für ein Datenlaufwerk genutzt werden könnte. RAID-5-Konfigurationen schützen gegen den Ausfall eines "einzelnen" Laufwerks. Ein Ersatzlaufwerk ermöglicht unbeaufsichtigten und unterbrechungsfreien Schutz gegen einen weiteren Laufwerkausfall.

Zwei Arten von Ersatzlaufwerken lassen sich zuweisen: global oder dediziert. Für die Implementierung werden globale Ersatzlaufwerke empfohlen. Weitere Informationen zur Konfiguration von globalen Ersatzlaufwerken erhalten Sie im Abschnitt "Zuweisen eines globalen Ersatzlaufwerk und Aufheben der Zuweisung" des Benutzerhandbuchs zu Dell OpenManage™ Server Administrator.

#### Installation von Dell OpenManage™ Server Administrator

Auf dem DPM-Server muss Dell OpenManage<sup>™</sup> Server Administrator (OMSA) installiert sein, um folgende Funktionen zu erfüllen:

- Zustandsüberwachung für das System und die Speichersubsysteme
- Alarmmeldungen bei Komponentenausfällen zum Vermeiden von ungeplanten Ausfallzeiten
- Erstellen und Verwalten von virtuellen RAID-5-Datenträgern
- ANMERKUNG: OMSA sollte von der mit dem System gelieferten *Dell Systems Console and Agent-CD* installiert werden. Einzelheiten zum Installationsvorgang finden Sie im Abschnitt "Installieren von Server Administrator" des *Benutzerhandbuchs zu Dell OpenManage™ Server Administrator.*
- ANMERKUNG: Wählen Sie bei der OMSA-Installation gegebenenfalls die Option Storage Management (Speicherverwaltung). Damit werden Funktionen zum Verwalten der Speichergeräte der PowerVault Data Protection Solution installiert.

Das OMSA-Benutzerhandbuch und die OMSA-Anwendung befinden sich auf der *Dell Systems Console and Agent CD* und können von **support.dell.com** heruntergeladen werden.

# Hinzufügen von physischen Laufwerken

In diesem Abschnitt ist beschrieben, wie der PowerVault Data Protection Solution physischer Speicher hinzugefügt wird. Dies umfasst die Installation der internen Laufwerke und der externen Speichergehäuse, etwa des PowerVault MD1000

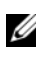

ANMERKUNG: Bevor Sie Änderungen an der Hardware des Systems vornehmen, sollten Sie für das Betriebssystemlaufwerk eine Datensicherung vornehmen.

Welche Laufwerke und externen Speichergehäuse von der PowerVault Data Protection Solution unterstützt werden, erfahren Sie in der Support-Matrix für die Dell PowerVault Data Protection Solution.

### Installation von internen Laufwerken

Wie Sie zusätzliche Laufwerke hinzufügen, ist im Abschnitt "Festplatten" des Hardware-Benutzerhandbuchs für Dell PowerVault Systeme beschrieben.

### Installation eines RAID-Adapters für externe Speicherung

Ein RAID-Adapter mit externen Ports ist erforderlich, um ein externes Speichergehäuse am System anzuschließen. Welche RAID-Adapter vom System unterstützt werden, erfahren Sie in der Support-Matrix für die Dell *PowerVault Data Protection Solution*. Um den Adapter im System zu installieren, befolgen Sie die Anweisungen im entsprechenden Benutzerhandbuch zum PowerEdge<sup>™</sup> Expandable Raid Controller.

### Installation eines externen Speichergehäuses

Anweisungen zum Auspacken und Einrichten des Speichergehäuses erhalten Sie im dazugehörigen *Handbuch zum Einstieg*.

Wie die Installation des Speichergehäuses durchgeführt wird, erfahren Sie im dazugehörigen *Hardware-Benutzerhandbuch*.

#### Installation von Laufwerken im Speichergehäuse

Wie Sie einem vorhandenen Speichergehäuse Laufwerke hinzufügen, ist im Abschnitt "Entfernen und Installieren von Laufwerken" des *Hardware-Benutzerhandbuchs* zum Speichergehäuse beschrieben.

#### Beispiel: Installation eines Speichergehäuses

Der Systemadministrator geht wie folgt vor, um dem DP500 ein PowerVault MD1000-Speichergehäuse mit fünf 250-GB-Laufwerken und einem PERC 6/E-Adapter hinzuzufügen:

- 1 Installieren Sie OMSA auf dem System (falls noch nicht geschehen).
- 2 Führen Sie eine vollständige Sicherung des Betriebssystems durch.
- **3** Fahren Sie das System herunter und trennen Sie das System vom Netzstrom.
- 4 Installieren Sie den PERC 6/E-Adapter im DP500.
- 5 Entnehmen Sie das PowerVault MD1000-Gehäuse der Verpackung und installieren Sie das Gerät nach den Anweisungen im Handbuch zum Einstieg für PowerVault MD1000.
- **6** Verkabeln Sie das PowerVault MD1000-Gehäuse mit einem Port am PERC 6/E-Adapter.
- 7 Installieren Sie die Laufwerke im PowerVault MD1000 (falls noch nicht geschehen).
- 8 Schalten Sie das PowerVault MD1000 ein.
- **9** Schalten Sie den DP500 ein.
- **10** Installieren Sie die PERC 6/E-Treiber und aktualisieren Sie gegebenenfalls die Adapterfirmware.
- **11** Überprüfen Sie mit OMSA, ob das System und der Speicher korrekt konfiguriert wurden.

# 4

# Konfigurieren von virtuellen Datenträgern für DPM

Damit DPM zusätzliche Festplatten nutzen kann, müssen die Laufwerke als ein oder mehrere virtuelle RAID-5-Laufwerke konfiguriert werden. Die virtuellen RAID-Laufwerke werden mit OpenManage™ Server Administrator (OMSA) erstellt.

Beachten Sie beim Konfigurieren von virtuellen Laufwerken diese Richtlinien:

- Konfigurieren Sie alle virtuellen DPM-Laufwerke als RAID 5.
- Für virtuelle RAID-5-Laufwerke sind mindestens drei physische Laufwerke erforderlich.
- Virtuelle RAID-5-Laufwerke sollten nicht mehr als acht Datenträger umfassen (nicht gerechnet das optionale globale Ersatzlaufwerk).
- Konfigurieren Sie ein optionales globales Ersatzlaufwerk.
- Stellen Sie sicher, dass die Größe jedes virtuellen Datenträgers 1,8 TB nicht übersteigt.
- Aus der RAID-Datenträgergruppe lassen sich beliebig viele virtuelle Datenträger erstellen.
- Von DPM verwendete virtuelle Datenträger dürfen keine formatierten Betriebssystempartitionen enthalten.

# Konfiguration von virtuellen Datenträgern und Ersatzlaufwerken mit OMSA

Wie Sie virtuelle Datenträger auf neu hinzugefügten physischen Festplatten erstellen, erfahren Sie im Abschnitt "Storage Management Tasks" (Speicherverwaltungsaufgaben) des *Benutzerhandbuchs zu Server Administrator*. Dieser Abschnitt enthält auch Anweisungen zum Erstellen von optionalen globalen Ersatzlaufwerken.

#### Beispiel: Verwenden von OMSA zum Konfigurieren von virtuellen Datenträgern

Der Serveradministrator erstellt mit OMSA einen virtuellen Datenträger aus den fünf physischen Laufwerken im PowerVault MD1000, das mit dem DP500-System verbunden ist.In Abbildung 4-1 bis Abbildung 4-4 ist dargestellt, wie ein Systemadministrator den vom DPM-Speicherpool benötigten 1 TB großen virtuellen RAID-5-Datenträger erstellt, um die zusätzlichen geschützten Server zu unterstützen.

| 1                                                                                                    | 2                                                                                                    |                                                                                    |
|----------------------------------------------------------------------------------------------------|----------------------------------------------------------------------------------------------------|------------------------------------------------------------------------------------|
| Dell OpenManage Server Immistrator Micri<br>Bie Edk Yow Fgroth Eols Heb     Date + O + O A C A C A C A C A C A C A C A C A C A                                                       | work Internet Deployer                                                                                                    | الالالا<br>الالالا<br>الالالالالالالالالالالا                                      |
| Dell OpenManage Server Administrater  Properties  Information/Co                                                                                                    | nfiguration                                                                                                    | Preferences Support Holp About Leg Out<br>Powr Vot 500<br>Mr/SYSTEMaaneuteur, Amen |
| System     M/n System Chassis     M/n System Chassis     Storage     PERC 56E Adapter (PCI Stst 3)     Battery     Corrector 0 (RAD)     Corrector 1 (RAD)     Famaza/Direv Versions | Virtual Disks on Controlle PERC 5/E Adapter Gs To Create Virtual Disk Wizard Virtual Disks To view the physical disk(s) included in a virtual disk, click the virtual disk name. | (Prof) (Esset) (Ernal) (Befrah)                                                    |
| ✓ Virtual Disks I → PERC 5/i Integrated (Embedded)                                                                                                    | Status Name State Tasks                                                                                                    | Progress Layout Size Device Typ                                                    |
|                                                                                                    | Disk_1 Initialization (**Badde Texs)                                                                                                    | complete Reduce Dock () Shi                                                        |
| • • • •                                                                                                    |                                                                                                    | Trusted sites                                                                      |

Abbildung 4-1. OMSA-Assistent für virtuelle Datenträger

1 Speicherverwaltung 2 A

Assistent zum Erstellen virtueller Datenträger

- 1 Wechseln Sie im OMSA-Assistenten für virtuelle Datenträger zum Bereich für Speicherverwaltung.
- 2 Klicken Sie auf Go to Create Virtual Disk Wizard (Assistent zum Erstellen virtueller Datenträger).

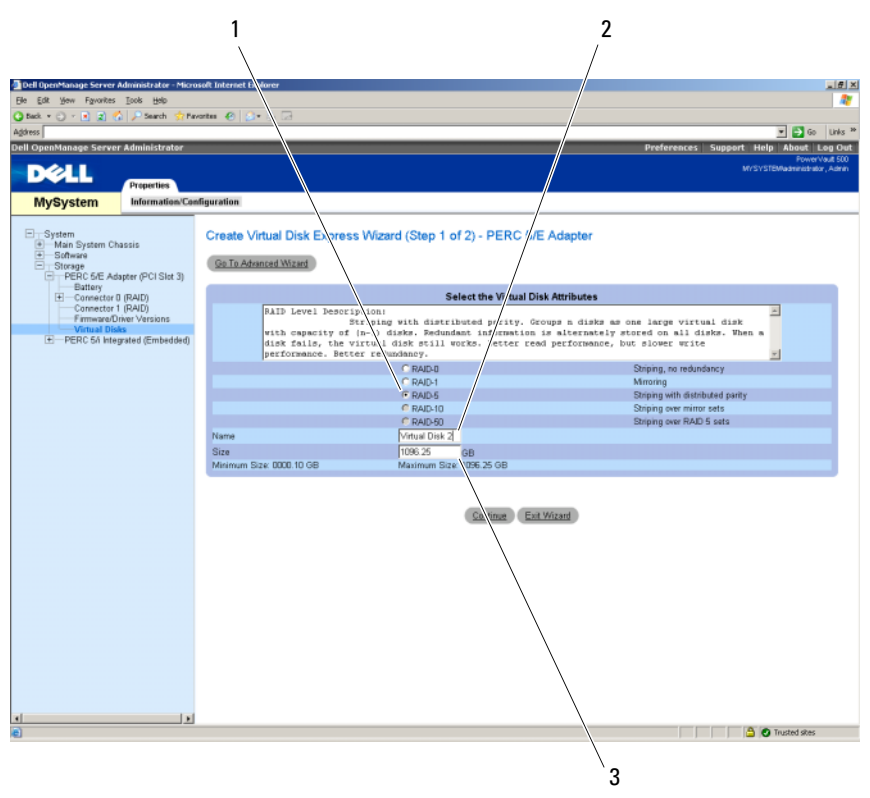

#### Abbildung 4-2. Attribute des virtuellen Datenträgers

1 RAID-Typ

2 Name des virtuellen Datenträgers

- 3 Größe des virtuellen Datenträgers
- **3** Wählen Sie die Option RAID 5.
- 4 Geben Sie den Namen des virtuellen Datenträgers ein.
- **5** Geben Sie die Größe des virtuellen Datenträgers ein (1000 = 1 TB).
- **6** Klicken Sie auf **Continue** (Fortfahren).

#### \_ # × 1 rences Support Help About Log Out DÉLL Properties Information/Configuration MySystem System ■ Man System Chassis Software ■ Software ■ Software ■ Software ■ Software ■ Software ■ Software ■ Software ■ Connector 0 (RAUD) ■ Connector 0 (RAUD) ■ Conne E St Create Virtual Disk Express Wizard (Step 2 of 2) - PERC 5/E Adapter Summary of Virtual Disk Attributes Value RAID-5 1,096.25GB Virtual Disk 2 64 KB No Read Ahead Write Back Attribute RAID Level Size Name Stripe Element Size Read Policy Write Policy Selected Physical Disks Available Space 548.126B 548.126B 548.126B Physical Disk 0:0:10 0:0:11 0:0:12 Assign Dedicated Hotspare Physical Disk Available Space 698.1268 Physical Disk 0.0:13 Go Back To Previous Page Finish Exit Wizard . 🚊 📀 Trusted sites

#### Abbildung 4-3. Zusammenfassung des virtuellen Datenträgers

7 Wenn die Zusammenfassung angezeigt wird, klicken Sie auf Fertig stellen.

Abbildung 4-4 zeigt den neu hinzugefügten virtuellen Datenträger (Virtual Disk 2) und den Status (Ready).

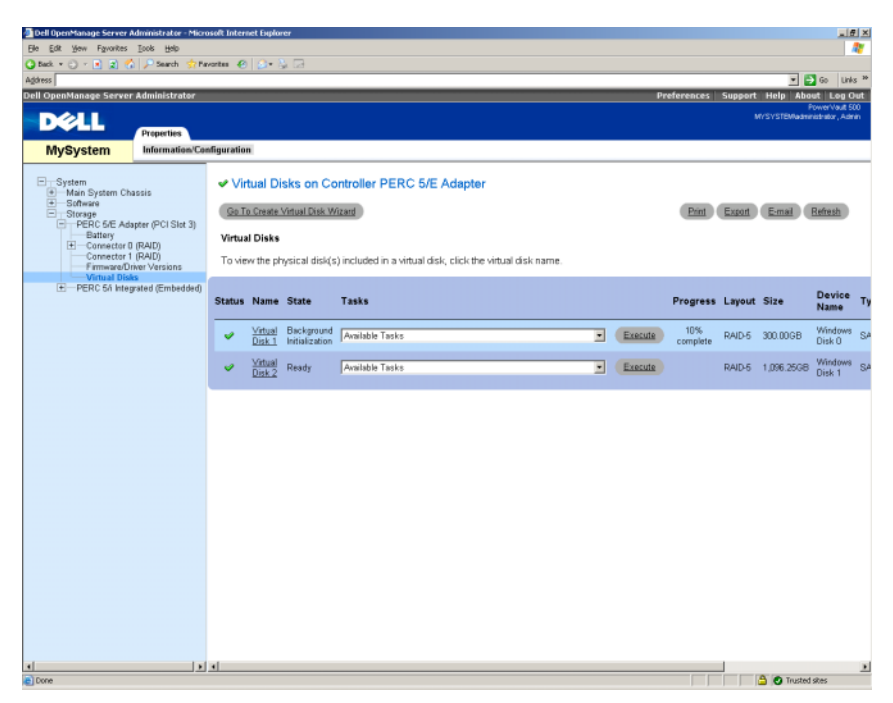

#### Abbildung 4-4. Erstellter virtueller Datenträger

### Hinzufügen von verfügbaren/freien Datenträgern zum DPM-Speicherpool

Um weitere, in den vorstehenden Schritten erstellte virtuelle Datenträger zu nutzen, müssen diese dem DPM-Speicherpool hinzugefügt werden. Virtuelle Datenträger werden dem DPM-Speicherpool mit der DPM-Administratorkonsole hinzugefügt. Informieren Sie sich in der Onlinehilfe der DPM-Administratorkonsole oder im Abschnitt "Adding Disks to the Storage Pool" (Hinzufügen von Datenträgern im Speicherpool) des Dokuments Bereitstellen von System Center Data Protection Manager 2007.

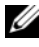

ANMERKUNG: In der DPM-Administratorkonsole werden reine Laufwerke und virtuelle Datenträger einfach als "Datenträger" bezeichnet.

#### Beispiel: Hinzufügen von virtuellen Datenträgern im DPM-Speicherpool

In Abbildung 4-5 bis Abbildung 4-8 ist dargestellt, wie ein Systemadministrator einem DPM-Speicherpool virtuelle Datenträger hinzufügen würde.

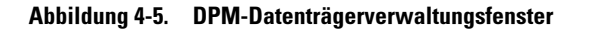

| 2                                       |                               | 1             | 3                                               |
|-----------------------------------------|-------------------------------|---------------|-------------------------------------------------|
|                                         | /                             |               |                                                 |
| DPM 2007 Aliministrator Console         |                               |               |                                                 |
| Ele Action 12 w Help                    |                               |               |                                                 |
| Monitorin Protection                    | Recovery Reporting Hanag      | enest         | Actions     Microsoft Syst m Center Data Prot * |
| Agents Disks III Libraries              |                               |               | View +                                          |
| Storage pool                            |                               |               | 1 1 Help                                        |
| Number of disks: 1                      | Used space: 0 GB              |               | Selected tem                                    |
| Total capacity: 999.99 GB               | Unallocated space: 399.39 GB  |               | Add                                             |
|                                         |                               |               | Renove                                          |
| Status Name /                           | Total Capecity                | % Unallocated | Basan                                           |
| DPM Storage Pool Disks (Total: 1)       |                               |               | Onlines                                         |
| Disk 2 (DELL PERC 5/8 SCSE Disk Device) | 999.99 GB                     | 100 %         | and task                                        |
|                                         |                               |               | D& Leeb                                         |
|                                         |                               |               |                                                 |
|                                         |                               |               |                                                 |
|                                         |                               |               |                                                 |
|                                         |                               |               |                                                 |
|                                         |                               |               |                                                 |
|                                         |                               |               |                                                 |
|                                         |                               |               |                                                 |
|                                         |                               |               |                                                 |
|                                         |                               |               |                                                 |
|                                         |                               |               |                                                 |
|                                         |                               |               |                                                 |
|                                         |                               |               |                                                 |
|                                         |                               |               |                                                 |
|                                         |                               |               |                                                 |
|                                         |                               |               |                                                 |
|                                         |                               |               |                                                 |
|                                         |                               |               |                                                 |
|                                         |                               |               |                                                 |
|                                         |                               |               |                                                 |
|                                         |                               |               |                                                 |
| 1                                       |                               |               |                                                 |
| Details: Disk 2                         |                               |               |                                                 |
| Name:                                   | DELL PERC 5/8 SCSI Dek Device |               |                                                 |
| Status:                                 | Healthy                       |               |                                                 |
| Used space:                             | 0.08                          |               |                                                 |
| Unallocated space:                      | 999.99 GB                     |               |                                                 |
| Protected data sources on this disk:    | None                          |               |                                                 |
|                                         |                               |               |                                                 |
|                                         |                               |               |                                                 |
|                                         |                               |               |                                                 |
| 1                                       |                               |               |                                                 |

1 Verwaltungsoption

- 2 Registerkarte für Datenträger
- 3 Option für virtuelle Datenträger
- 1 Wählen Sie die Option Management (Verwaltung).
- 2 Wählen Sie die Registerkarte Disks (Datenträger).
- **3** Klicken Sie bei **Selected item** (Ausgewähltes Element) auf **Add** (Hinzufügen).

#### Abbildung 4-6. Laufwerkauswahl für DPM-Speicherpool

| ailable | disks:        | (m. 1).   |             |               | Selected | disks: |          |            |
|---------|---------------|-----------|-------------|---------------|----------|--------|----------|------------|
| )isk    | Name          | Capacity  | Free Space  |               | Disk     | Name   | Capacity | Free Space |
| )isk O  | DELL PERC 5/E | 300.00 GB | 300.00 GB   |               | 2        |        |          |            |
| Disk 5  | DELL PERC 5/E | 1,096.24  | 1,096.24 GB |               |          |        |          |            |
|         |               |           |             | 10000         |          |        |          |            |
|         |               |           |             | <u>A</u> dd > |          |        |          |            |
|         |               |           |             | c Remove      |          |        |          |            |
|         |               |           |             | - 110-110-10  |          |        |          |            |
|         |               |           |             |               |          |        |          |            |
|         |               |           |             |               |          |        |          |            |
|         |               |           |             |               |          |        |          |            |

- **4** Wählen Sie im Fenster Add Disks to Storage Pool (Laufwerke dem Pool hinzufügen) die Laufwerke aus, die Sie hinzufügen wollen.
- 5 Klicken Sie auf Hinzufügen.

#### Abbildung 4-7. Abschließen der Laufwerkauswahl für den DPM-Speicherpool

| vailable | disks: |          |            | <u>S</u> e | ected o | fisks: |          |            |
|----------|--------|----------|------------|------------|---------|--------|----------|------------|
| Disk     | Name   | Capacity | Free Space |            | Disk    | Name   | Capacity | Free Space |
|          |        |          |            | Add >      |         |        |          |            |

**6** Klicken Sie auf **OK**.

#### Abbildung 4-8. Neues Laufwerk im DPM-Speicherpool

| 😵 DPM 2007 Administrator Console                |                  |               | <u>_</u>                          |
|-------------------------------------------------|------------------|---------------|-----------------------------------|
| Ele Action Yew Help                             |                  |               |                                   |
| A Heatering A Detection - Decemen               | D Reputing       |               | Actions                           |
| B Holecola B Hecovery                           | neputing 10 hos  | a denera      | Microsoft System Center Data Prot |
| 📙 Agents 🛹 Disks 📓 Libraries                    |                  |               | Vew P                             |
| Storage pool                                    |                  |               | teb                               |
| Number of disks: 2 Used space: 0                | GB               |               | Selected Item                     |
| Total capacity: 2,096.24 GB Unallocated of      | ace: 2,096.24 GB |               | Add                               |
|                                                 |                  |               | Remove                            |
| Status Name /                                   | Total Capacity   | % Unallocated | Rescan                            |
| DPM Storage Pool Disks (Total: 2)               | 000.00.75        | 105.0         | Options                           |
| Disk 2 (DELL PERC 5)F Adapter SCSL Disk Device) | 1,096,24,68      | 100 %         | B Help                            |
| Derinde:                                        |                  |               |                                   |
|                                                 |                  |               |                                   |

Das neue Laufwerk wird als Teil des Speicherpools angezeigt.

5

# Verwenden von Bandlaufwerken und -bibliotheken mit DPM

Die PowerVault Data Protection Solution unterstützt Festplatte-auf-Band-Backup für die geschützten Systeme und Festplatte-auf-Festplatte-auf-Band-Archivierung für den Langzeitschutz. Weitere Informationen finden Sie im Abschnitt "Kombinierte Backuplösungen mit Festplatte und Band" in *Planning a System Center Data Protection Manager 2007 Deployment* (Planen einer Bereitstellung von System Center Data Protection Manager 2007). Um diese Funktionen zu nutzen, müssen Sie ein Bandlaufwerk oder eine Bandbibliothek anschließen.

### Unterstützte Bandlaufwerke und -bibliotheken

Eine Liste der unterstützten Bandlaufwerke, Autoloader und Bibliotheken finden Sie in der Support-Matrix für die PowerVault Data Protection Solution.

### Installieren von Bandlaufwerken und Bandbibliotheken

Folgenden Sie zur Installation und zum Anschließen von Bandlaufwerken/bibliotheken am System der entsprechenden Dokumentation. Installieren Sie die erforderlichen Treiber und aktualisieren Sie gegebenenfalls die Gerätefirmware. Aktuelle PowerVault-Gerätetreiber und Firmware für Microsoft Windows<sup>®</sup> 2003 x64 finden Sie in der *Dell PowerVault Compatibility Matrix* unter **support.dell.com**.

# Verwenden von DPM mit Bandlaufwerken und –bibliotheken

Wie Sie DPM Bandlaufwerke und -bibliotheken hinzufügen, erfahren Sie im Abschnitt "Konfiguration von Bandbibliotheken" von *Deploying System Center Data Protection Manager* 2007 (Bereitstellen von System Center Data Protection Manager 2007).

Ausführliche Informationen zum Verwalten von Bandbibliotheken und eigenständigen Bandlaufwerken am Microsoft System Center Data Protection Manager (DPM) 2007-Server einschließlich Wartungsvorgängen erhalten Sie im Abschnitt "Managing Tape Libraries" (Verwalten von Bandbibliotheken) des *Betriebshandbuchs zu DPM* 2007.

6

# **Andere Dokumente und Ressourcen**

Die Standort der folgenden Dokumente und Ressourcen können Sie dem *PowerVault Data Protection Solution Quick Reference Guide* unter **support.dell.com** entnehmen.

### Informationen von Microsoft

- Planen der Bereitstellung von System Center Data Protection Manager 2007
- Bereitstellen von System Center Data Protection Manager 2007
- Betriebshandbuch zu System Center Data Protection Manager 2007
- Hilfe zur Administratorkonsole von System Center Data Protection Manager 2007

### Hardware-Informationen von Dell

- Hardware-Benutzerhandbuch für Dell PowerVault-Systeme
- Support-Matrix für die Dell PowerVault Data Protection Solution
- Benutzerhandbuch für Dell PowerEdge™ Expandable Raid Controller 5/i und 5/E
- Benutzerhandbuch für Dell PowerEdge Expandable Raid Controller 6/i und 6/E
- Hardware-Benutzerhandbuch für Dell PowerVault MD1000-Speichergehäuse
- Handbuch zum Einstieg für Dell PowerVault MD1000

### Software-Informationen von Dell

- Support-Matrix für die Dell PowerVault Data Protection Solution
- Benutzerhandbuch für Dell OpenManage™ Server Administrator
- Console and Agent-CD für Dell-Systeme
- Dell Systems Documentation-CD

# Stichwortverzeichnis

#### В

Bandlaufwerke und Bandbibliotheken, 23

#### D

DPM, 15

#### E

Ersatzlaufwerke, 11 Externes Speichergehäuse, installieren, 14

#### Η

Hinzufügen von verfügbaren/freien Datenträgern, 19

#### L

Laufwerkspeicher, 7

#### 0

OMSA, 15

OpenManage Server Administrator, 12

#### Ρ

Physische Laufwerke, 13

#### R

RAID-Adapter, 9

RAID-Adapter, für externen Speicher installieren, 13